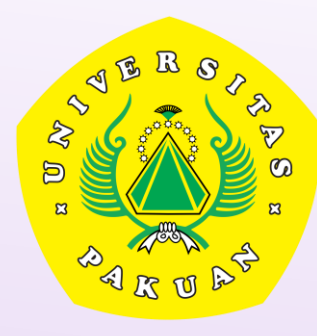

## **USER GUIDE HRPORTAL**

Untuk Dosen Dan Tenaga Kependidikan Non Struktural <a href="https://hrportal.unpak.ac.id">https://hrportal.unpak.ac.id</a>

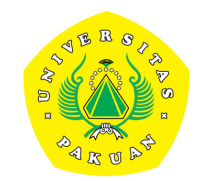

#### **ROADMAP DEVELOPMENT HRIS (Human Resources Information System)-HRPORTAL**

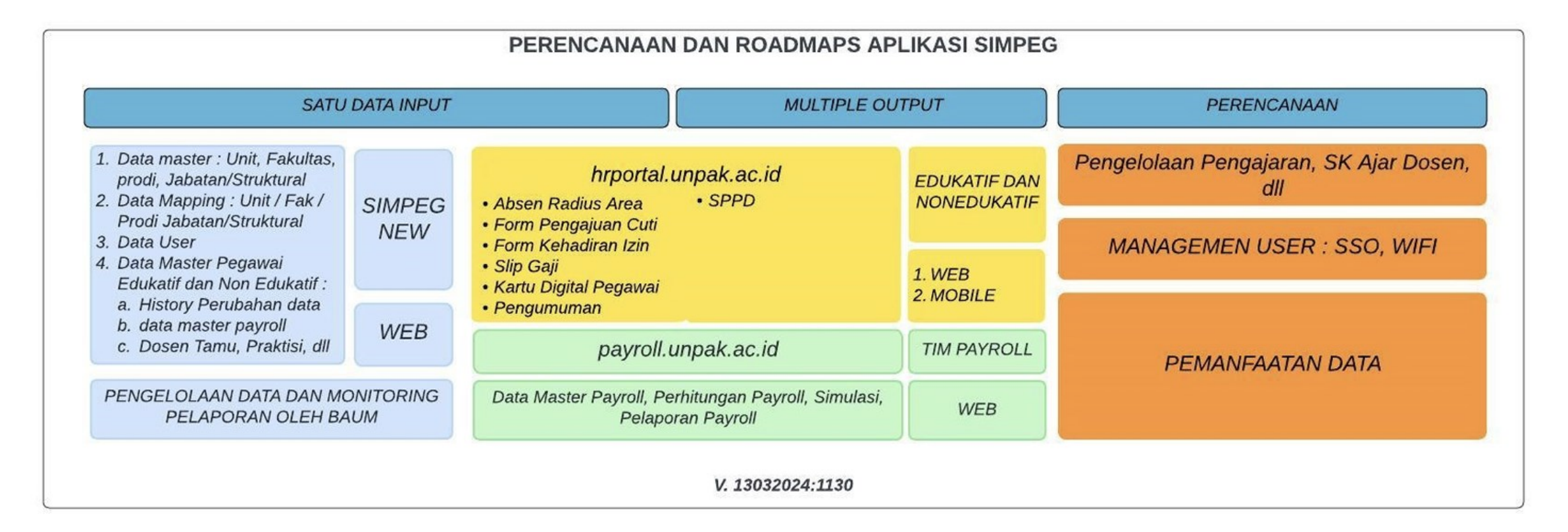

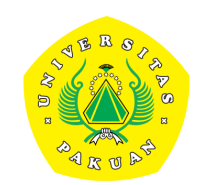

### OUTLINE

- Akses login
- Fitur Presensi Masuk dan Pulang
- Fitur Klaim Presensi
- Fitur Izin dan pengajuan Izin ke atasan
- Fitur Cuti dan pengajuan Cuti ke atasan
- Fitur SPPD dan Pelaporan SPPD

Akses login

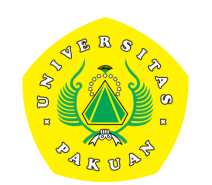

- 1. Alamat : <u>https://hrportal.unpak.ac.id</u>
- 2. Akses **Dosen** : Username dan password menggunakan **seperti SIMAK / SIUP**
- 3. Akses **Tenaga Kependidikan** : Username dan password menggunakan **seperti SISDATA**
- 4. Presensi **WAJIB** terhubung/Koneksi Jaringan WIFI/LAN Universitas Pakuan seperti **(UNPAK Access / UNPAK Guest/ Eduroam) ,** layanan internet yang dikelola Universitas melalui PUTIK.

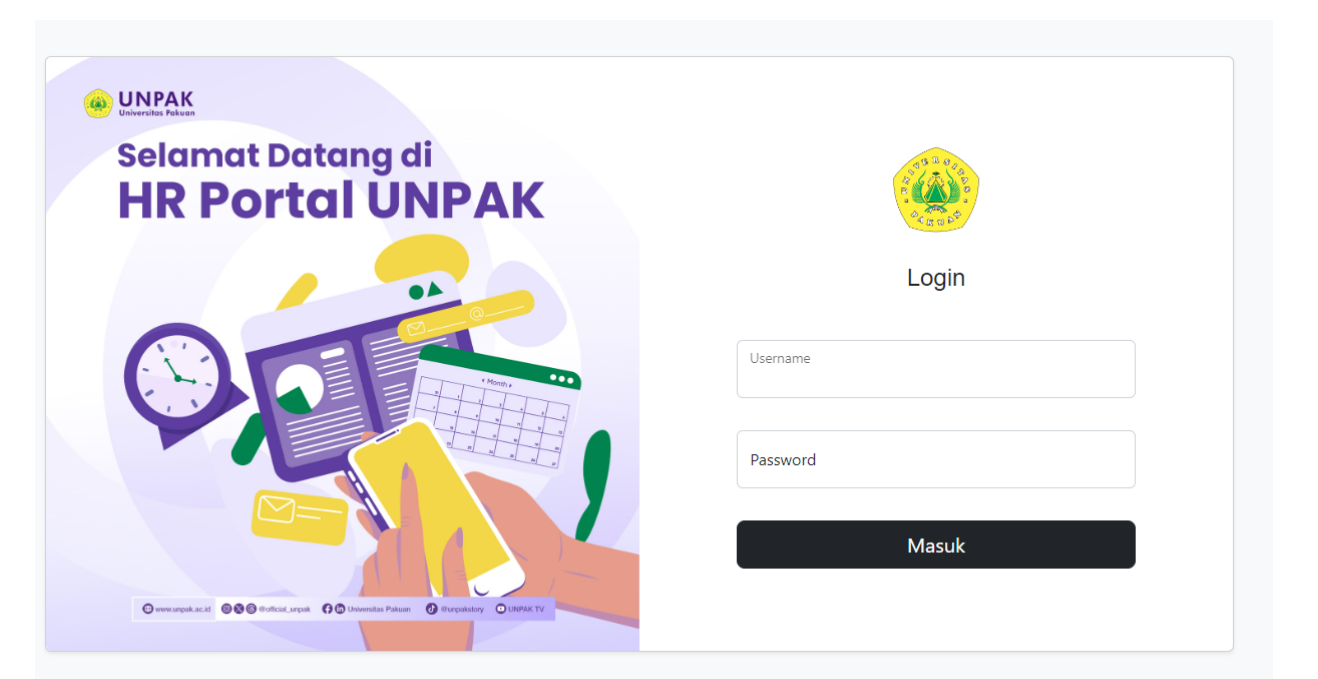

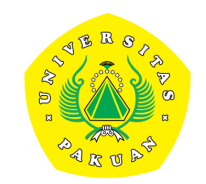

### PRESENSI

- Presensi dapat dilakukan dihalaman Dashboard (setelah berhasil login) dan terhubung dengan akses internet/WIFI UNPAK
- 2. Anda dapat melihat **Quick report** mengenai Presensi, Cuti, Izin dan SPPD
- **3.** Informasi perhari Jam Masuk dan Jam Pulang dan catatannya
- 4. Informasi berupa **kalender** Jam Presensi, Cuti, Izin, SPPD, Tidak Masuk Libur dan telat masuk

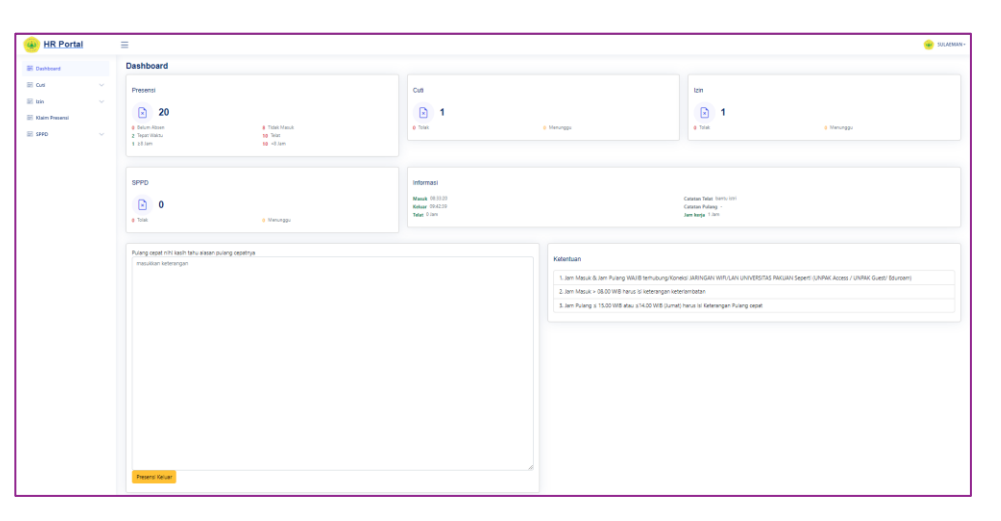

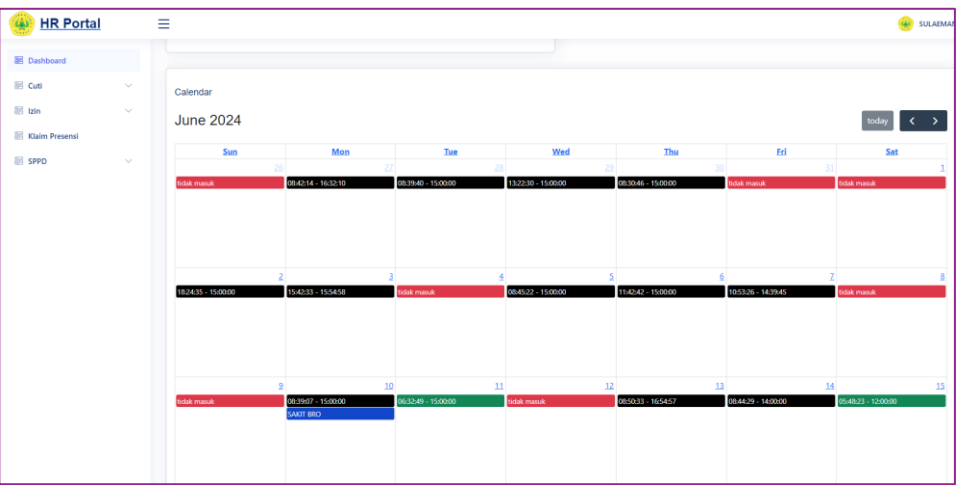

### **Cara Presensi MASUK**

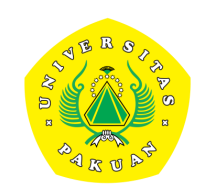

#### 1. Klik Presensi Masuk

# Jam Masuk > 08.00 WIB harus isi keterangan keterlambatan

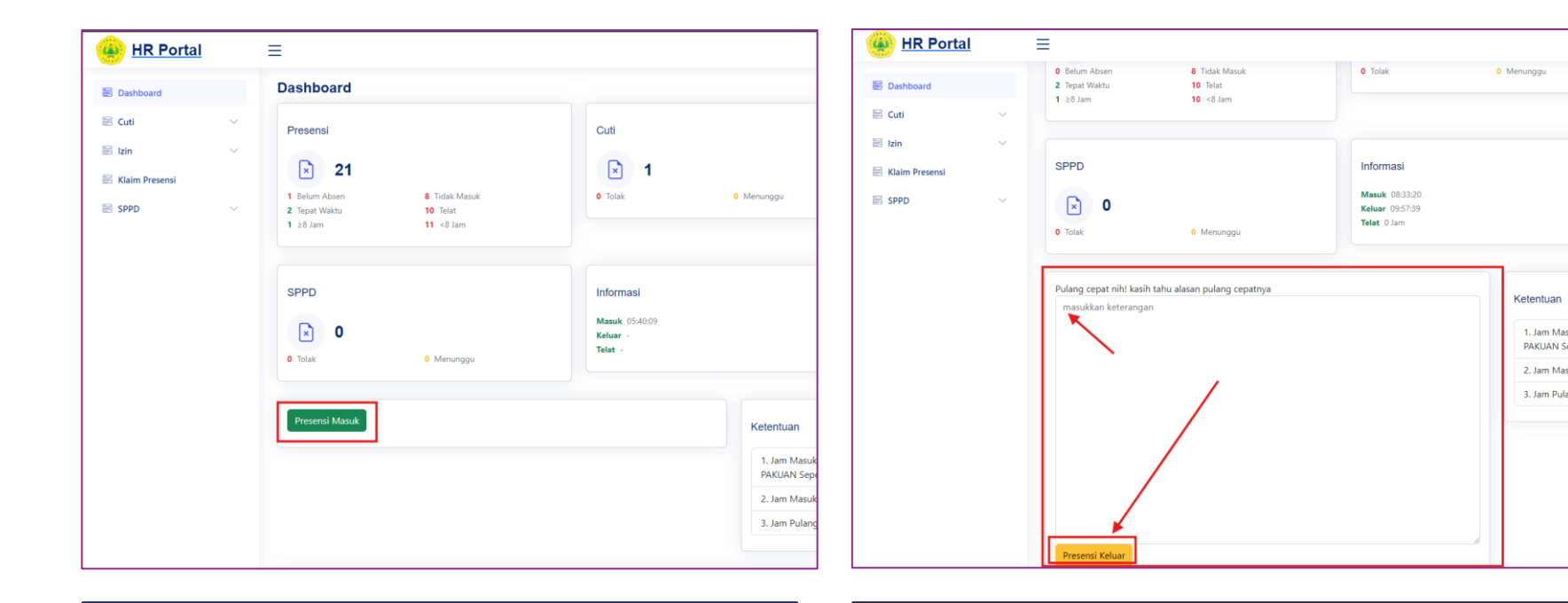

KONDISI JAM MASUK < 08.00 WIB

#### KONDISI JAM MASUK > 08.00 WIB

### **Cara Presensi PULANG**

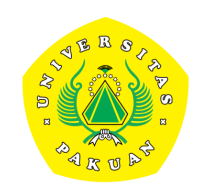

#### 1. Klik Presensi Keluar

# Jam Pulang ≤ 15.00 WIB atau ≤ 14.00 WIB (Jumat) harus isi Keterangan pulang cepat

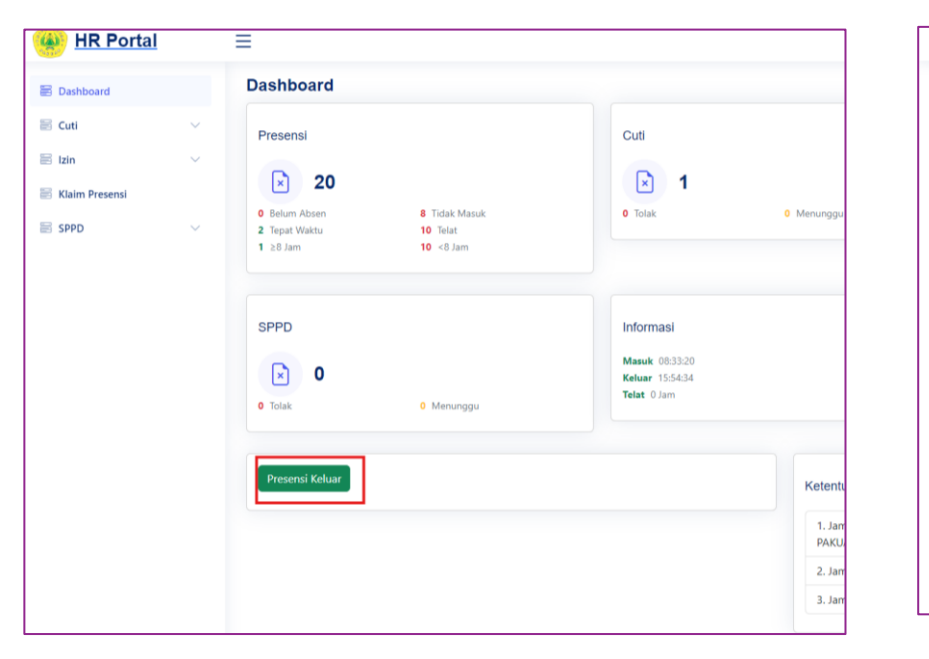

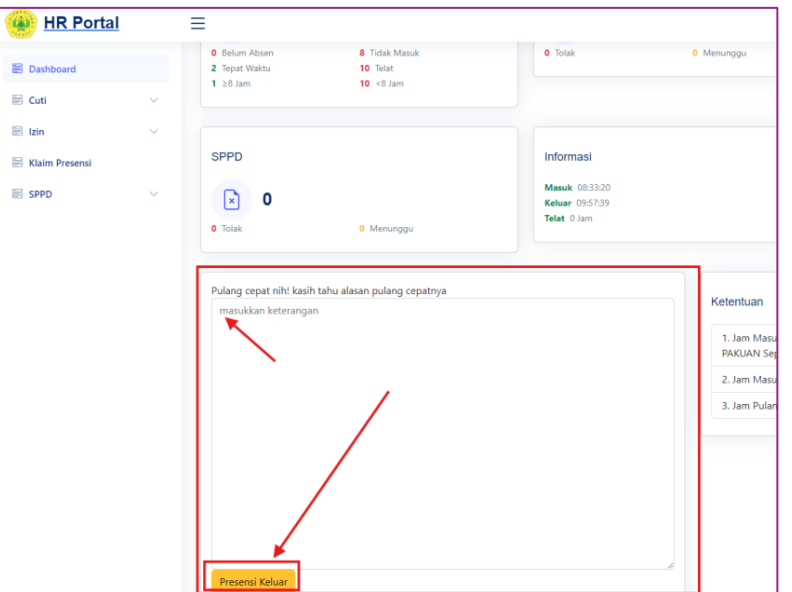

KONDISI JAM PULANG TEPAT WAKTU

#### KONDISI JAM PULANG CEPAT

#### Calendar

#### August 2024

<u>Sun</u> <u>Mon</u> <u>Tue</u> Wed <u>Thu</u> Fri Sat 07:57:06 - 15:34:53 07:58:50 - 15:11:06 06:38:53 - 16:42:11 07:55:53 - 15:14:00 07:22:06 - 15:10:22 tidak masuk 5 9 10 4 <u>6</u> 7 8 07:29:37 - 15:12:16 07:49:18 - 15:00:00 07:48:17 - 15:00:00 07:31:03 - 15:35:54 07:56:13 - 14:36:19 07:53:43 - 12:00:00 <>(PULANG CE 11 12 <u>14</u> <u>15</u> <u>16</u> <u>13</u> 17 07:39:57 - 15:21:37 07:43:29 - 16:26:34 09:28:16 - 15:37:43 (PULANG CEPA 07:30:38 - 15:00:00 07:42:18 - 14:22:33 tidak masuk TIDAK MASUK / LIBUR CUTI IZIN SPPD TELAT MASUK / PULANG MASUK CEPAT

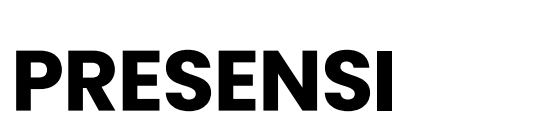

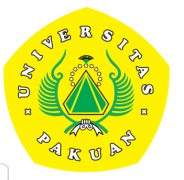

today

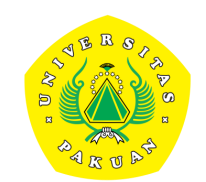

### Fitur Klaim Presensi

Cara Klaim Presensi

### Cara Klaim Presensi

#### 1. Klik Menu Klaim

- 2. Terdapat Informasi Klaim yang sudah diajukan dan status pengajuan
- 3. Klik Tombol Tambah untuk ajuan Klaim baru
- 4. Isi form sesuai kebutuhan anda
- 5. Tanggal presensi :
  - h-2 presensi
  - jika presensi berada di range sppd/izin/cuti maka presensi tidak akan ada disini
- 6. Klik Submit
- 7. Proses Pengajuan ke kebagian SDM UNIVERSITAS

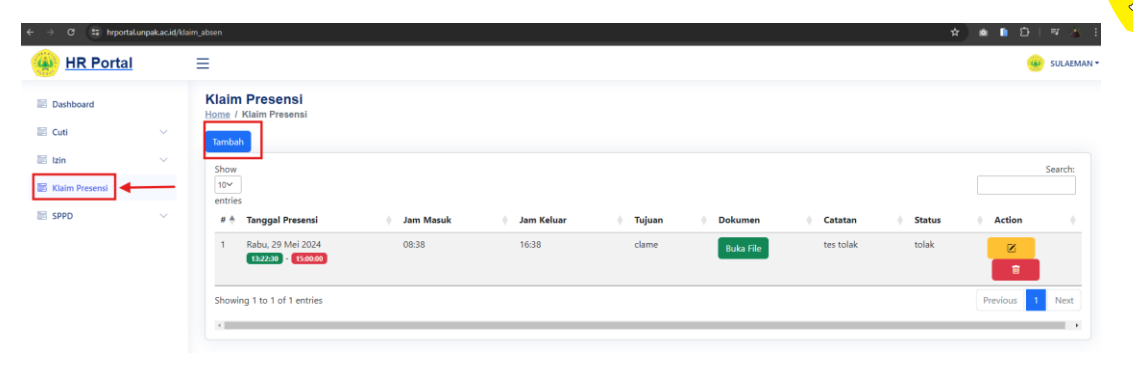

#### Pilih Menu Klaim dan Klik Tombol Tambah

🗟 Cuti

SPPD

|        |                                                                                                    |   |           | SULAEMAN |
|--------|----------------------------------------------------------------------------------------------------|---|-----------|----------|
| d<br>~ | Klaim Presensi<br>Home / Klaim.Presensi / Tambah                                                                   |   |           |          |
| ×      | Tanggal Presensi                                                                                                   |   | Jam Masuk |          |
| Ň      | Pilih Tanggal Presensi                                                                                             | ~ |           | 0        |
| sensi  | * h-2 presensi<br>* jika presensi berada di range sppd/izin/cuti maka presensi tidak akan ada disini<br>Jam Keluar |   |           |          |
|        | ****                                                                                                    | 0 |           |          |
|        | Tujuan                                                                                                    |   |           |          |
|        |                                                                                                    |   |           |          |
|        | Dokumen                                                                                                    |   |           |          |
|        | Choose File No file chosen                                                                                         |   |           |          |
|        | * PDF dan Gambar yang boleh diupload<br>* Malaimal 10Mb                                                            |   |           |          |
|        | submit                                                                                                    |   |           |          |

#### Form Klaim Presensi

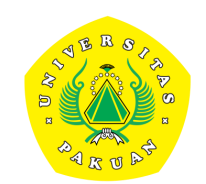

### Fitur Cuti & Izin

Cara Cuti Dan Pengajuan Cuti Ke Atasan

Cara Izin Dan Pengajuan Izin Ke Atasan

### Fitur Cara Cuti dan pengajuan Cuti ke atasan

- 1. Klik Menu Cuti > Pengajuan
- Terdapat Informasi Cuti yang sudah 2. diajukan dan status pengajuan
- 3. Klik Tombol Tambah untuk ajuan cuti baru
- Isi form sesuai kebutuhan anda 4.
- **Pilih Verifikasi atasan** (yang mempunyai jabatan strukural) anda 5.
- **Klik Submit** 6.
- Proses Pengajuan ke atasan anda pilih setelah di verifikasi akan masuk kebagian 7. ADM UNIVERSITAS

| Dokumen                                                  |    |
|----------------------------------------------------------|----|
| Choose File No file chosen                               |    |
| kepala putik                                             |    |
| Aries Maesya, S.Kom., M.Kom - 10411006520 - Kepala Putik |    |
| Pilih Nama Atasan                                        |    |
| submit                                                   |    |
| Contoh Pengisian Verifikasi Atasa                        | an |

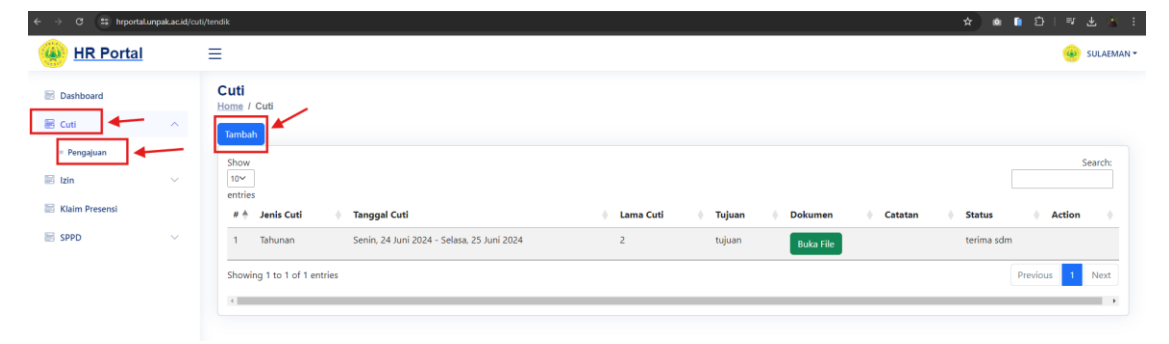

#### Pilih Menu Cuti > Pengajuan dan Klik Tombol Tambah

| IR Portal      |        | ≡                                    | 🚇 SULAEM      |
|----------------|--------|--------------------------------------|---------------|
| Dashboard      |        | Cuti<br>Home / Cuti / Tambab         |               |
| Cuti           | ~      |                                      |               |
| = Pengajuan    |        | Jenis Cuti                           |               |
|                |        | Pilih Jenis Cuti                     | ~             |
| Izin           | $\sim$ | Tanggal Mulai                        | Tanggal Akhir |
| Klaim Presensi |        |                                      |               |
| 6000           |        | Lama Cuti                            |               |
| SPPD           | Ň      |                                      |               |
|                |        | Tujuan                               |               |
|                |        |                                      |               |
|                |        | Dokumen                              |               |
|                |        | Choose File No file chosen           |               |
|                |        | * PDF dan Gambar yang boleh diupload |               |
|                |        | Verifikasi Atasan                    |               |
|                |        | Pilih Nama Atasan                    | ×             |
|                |        | submit                               |               |

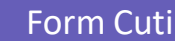

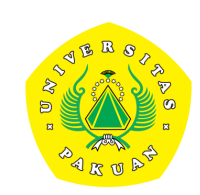

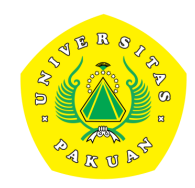

### Fitur Cara Izin dan pengajuan Izin ke atasan

#### 1. Klik Menu Izin > Pengajuan

- 2. Terdapat Informasi Izin yang sudah diajukan dan status pengajuan
- 3. Klik Tombol Tambah untuk ajuan izin baru
- 4. Isi form sesuai kebutuhan anda
- 5. Tanggal izin ditanggal berjalan (dihari ini)
- 6. Pilih Verifikasi atasan (yang mempunyai jabatan struktural) anda
- 7. Klik Submit
- 8. Proses Pengajuan ke atasan anda pilih setelah di verifikasi akan masuk kebagian ADM UNIVERSITAS

Dokumen

ubmit

kepala putik

-- Pilih Nama Atasan --

Choose File No file chosen

Aries Maesya, S.Kom., M.Kom - 10411006520 - Kepala Putik

Contoh Pengisian Verifikasi Atasan

| ← → Ø 😫 hrportal.unpak.ac.id/s              | zin/tendik                                       |                          |           |         | ☆ 💩 🗈 🎦   팩 👋 🗄 |
|---------------------------------------------|--------------------------------------------------|--------------------------|-----------|---------|-----------------|
| () HR Portal                                | ≡                                                |                          |           |         | 🛞 SULAEMAN +    |
| <ul> <li>Dashboard</li> <li>Cuti</li> </ul> | Izin<br>Home / Izin<br>Tambah                    |                          |           |         |                 |
| Ezin                                        | Show<br>10√<br>entries<br># ≜ Jenis Izin ♦ Tange | qalizin () Tujuan        | Dokumen   | Catatan | Status Action   |
| SPPD 🗸                                      | 1 Sakit Senin                                    | , 10 Juni 2024 SAKIT BRO | Buka File |         | terima sdm      |
|                                             | Showing 1 to 1 of 1 entries                      |                          |           |         | Previous 1 Next |

#### Pilih Menu Izin > Pengajuan dan Klik Tombol Tambah

|                  | Home /                                   | / Izin / Tambah                                                                             |                  |  |
|------------------|------------------------------------------|---------------------------------------------------------------------------------------------|------------------|--|
| 🚟 Cuti           | ~                                        |                                                                                             |                  |  |
| 😸 Izin           | Tangg                                    | gal Izin                                                                                    | Jenis Izin       |  |
| = Pengaiyan      | Tuiua                                    | in                                                                                          | Pilih Jenis Izin |  |
| E Klaim Brasansi |                                          |                                                                                             |                  |  |
| Klaim Presensi   |                                          |                                                                                             |                  |  |
| sppD             | ~                                        |                                                                                             |                  |  |
|                  |                                          |                                                                                             |                  |  |
|                  |                                          |                                                                                             |                  |  |
|                  |                                          |                                                                                             |                  |  |
|                  |                                          |                                                                                             |                  |  |
|                  |                                          |                                                                                             |                  |  |
|                  | Doku                                     | men                                                                                         |                  |  |
|                  | Doku                                     | men                                                                                         |                  |  |
|                  | Doku<br>Cha                              | men<br>oose File No file chosen<br>die Genbar vans boleh duckbad                            |                  |  |
|                  | Doku<br>Cha<br>* PDF<br>* Mak            | men<br>osse File No file chosen<br>dan Gambay yang boleh dupitead<br>simi 1006              |                  |  |
|                  | Doku<br>Cho<br>* PDF<br>* Mak<br>Verifik | men<br>osse File No file chosen<br>dar Ganbary yng boleh dupload<br>awr 1006<br>kasi Atasan |                  |  |

Form izin

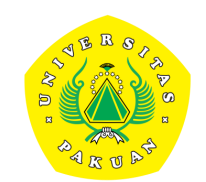

### Fitur SPPD dan Pelaporan SPPD

Cara Pelaporan kegiatan SPPD

### Fitur SPPD dan Pelaporan SPPD

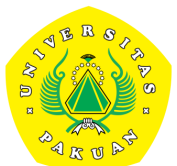

- 1. SPPD hanya dapat diajukan **yang** memiliki jabatan struktural
- 2. untuk dosen dan tenaga pendidik **hanya melaporkan kegiatan SPPD** (perwakilan anggota kegiatan SPPD)
- *3.* klik tombol **warna hijau untuk pelaporan**

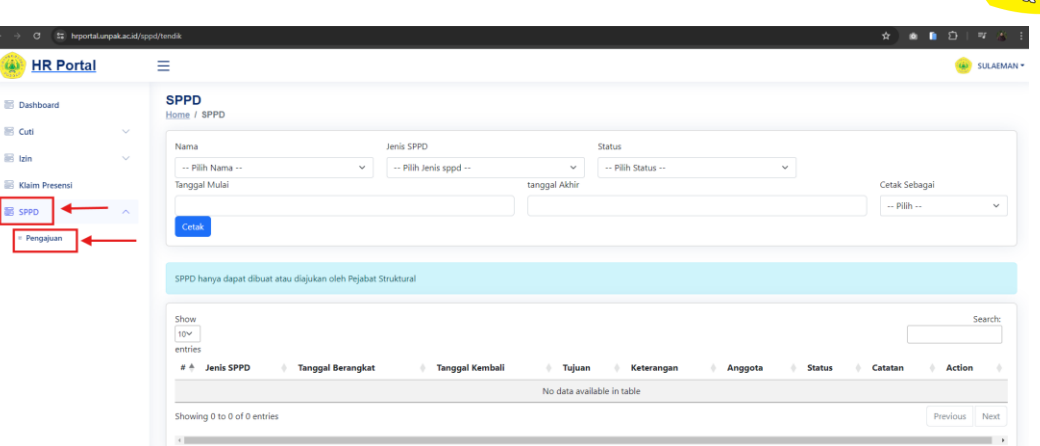

#### Pilih Menu SPPD > Pengajuan

| → Ø III hrportalung                                                                                                    | pak.ac.id/sppc | /tendik                                                     |                                    |                                              | ☆ 🔹 🗈 🖄   팩 🔏 - E    |
|----------------------------------------------------------------------------------------------------|----------------|-------------------------------------------------------------|------------------------------------|----------------------------------------------|----------------------|
| HR Portal                                                                                                    |                | ≡                                                           |                                    |                                              | GULAEMAN -           |
| Cord     SPPD     Sense / SPPD     Sense / SPPD |                |                                                             |                                    |                                              |                      |
| Cuti                                                                                                    | ~              | Home / SPPD                                                 |                                    |                                              |                      |
| . Inte                                                                                                    |                | Nama Jenis :                                                | SPPD                               | Status                                       |                      |
| 3 1200                                                                                                    |                | Pilih Nama Y Pi                                             | ilih Jenis sppd 🗸 🗸 🗸              | Pilih Status 🗸 🗸                             |                      |
| Klaim Presensi                                                                                                    |                | Tanggal Mulai                                               | tanggal Akhir                      |                                              | Cetak Sebagai        |
| SPPD                                                                                                    | ^              |                                                             |                                    |                                              | Pilih 🗸              |
| = Pengajuan                                                                                                    |                | Cetak                                                       |                                    |                                              |                      |
|                                                                                                    |                |                                                             |                                    |                                              |                      |
|                                                                                                    |                | SPPD hanya dapat dibuat atau diajukan oleh Pejabat Struktur | ral                                |                                              |                      |
|                                                                                                    |                |                                                             |                                    |                                              |                      |
|                                                                                                    |                | Show 10×                                                    |                                    |                                              | Search:              |
|                                                                                                    |                | entries                                                     |                                    |                                              |                      |
|                                                                                                    |                | # 🛉 Jenis SPPD 🔶 Tanggal Berangkat 🔶 Tang                   | ggal Kembali 🔶 Tujuan 🔶 Keterangan | 🕴 Anggota 🧅 Status                           | 🔶 Catatan 🔶 Action 🔶 |
|                                                                                                    |                | 1 Dinas Selasa, 25 Juni 2024 Jum                            | at, 28 Juni 2024 ke unpad          | 1. IBNU KAMAL NURYUSUF menung<br>2. SULAEMAN | igu verifikasi sdm   |
|                                                                                                    |                | Showing 1 to 1 of 1 entries                                 |                                    |                                              | Previous 1 Next      |
|                                                                                                    |                | 4                                                           |                                    |                                              | •                    |

Klik untuk pelaporan kegiatan SPPD

### **Form Pelaporan SPPD**

- 1. Isi **form pelaporan kegiatan SPPD** dengan isian anda
- 2. Klik submit

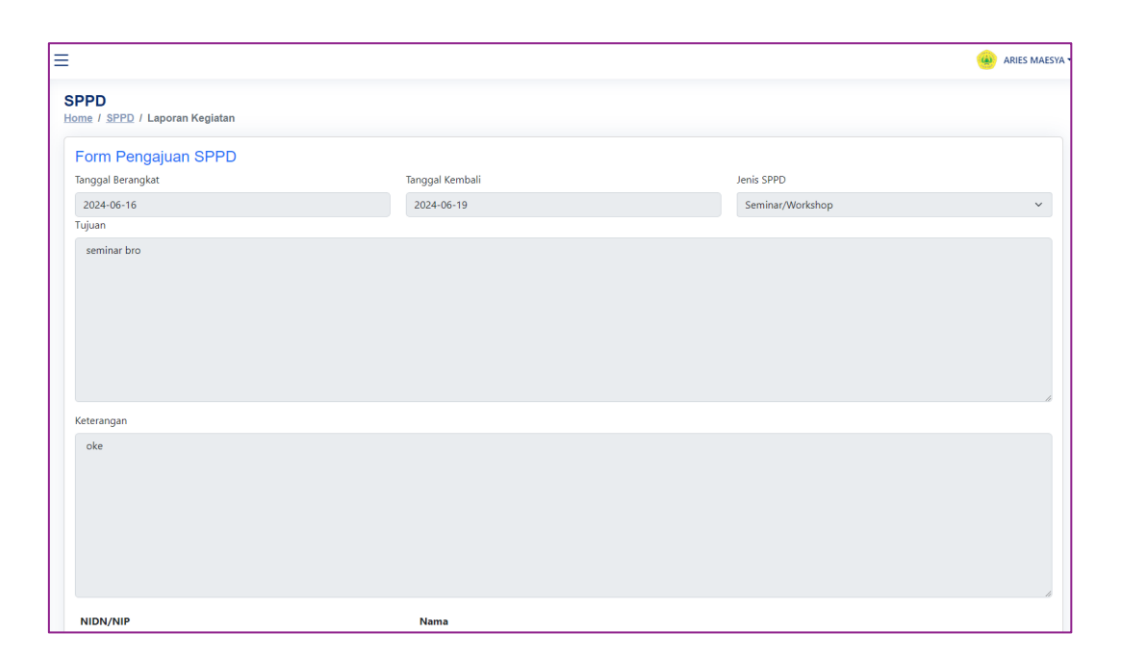

| Laporan Kegiatan<br>Intsuri / ingkasin kejiatan                  |                                         |
|------------------------------------------------------------------|-----------------------------------------|
|                                                                  |                                         |
|                                                                  |                                         |
|                                                                  |                                         |
| Kontribusi pada Unit / Fakultas / Universitas                    |                                         |
|                                                                  |                                         |
|                                                                  |                                         |
|                                                                  |                                         |
|                                                                  |                                         |
|                                                                  | A                                       |
| Rencana tindak lanjut                                            | Rencana waktu pelaksanaan tindak lanjut |
|                                                                  |                                         |
| Foto kegiatan                                                    |                                         |
| Choose Piles No file chosen * PDF dan Gambar vano boleh diupidad |                                         |
| * Maksimal 10Mb                                                  |                                         |
| Chonse Files No file chosen                                      |                                         |
| * PDF dan Gambar yang boleh diupload                             |                                         |
| submit                                                           |                                         |

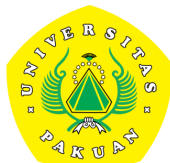

### **SPPD**

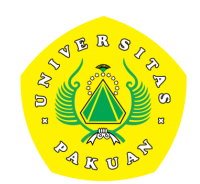

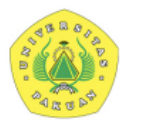

#### yayasan pakuan siliwangi Universitas Pakuan

Unggul, Mandiri & Berkarakter

| 1 | Nama Dosen / Pegawai yang<br>melakukan perjalanan dinas | 0409098601 - ARIES MAESYA                                                                                                    |
|---|---------------------------------------------------------|----------------------------------------------------------------------------------------------------|
| 2 | Jenis Dinas                                             | Seminar/Workshop                                                                                                    |
| 3 | Maksud perjalanan dinas                                 | Seminar APTISI Wilayah IV A Jawa Barat di Smart Building Unikom<br>Lt. 17 Bandung                                                                     |
| 4 | Sarana Transportasi                                     | Operasional Unpak                                                                                                    |
|   | 1. Tanggal berangkat                                    | 04 July 2024                                                                                                    |
|   | 2. Tanggal harus kembali                                | 04 July 2024                                                                                                    |
| 5 | Pengikut                                                |                                                                                                    |
|   | 1. 0409098601 - ARIES MAES                              | /Α                                                                                                    |
|   | 2. 2110816439 - SULAEMAN                                |                                                                                                    |
| 6 | Keterangan                                              | Workhsop APTISI Wilayah IV A Jawa Barat dengan Tema :<br>Leveraging Technology for Accreditation, Internationalization, and<br>Competitive Advantages |
|   |                                                         |                                                                                                    |

Menyetujui

Tand

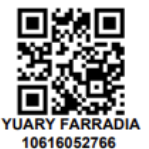

| Tanggal 04 July 2024       | Tanggal 04 July 2024   |
|----------------------------|------------------------|
|                            |                        |
| ARIES MAESYA<br>0409098601 | SULAEMAN<br>2110816439 |

| ſ                                            |                                                        |                                                                                                    |                                   |                                      |                                                                                              |                          | ARIES N           | IAESY/ |
|----------------------------------------------|--------------------------------------------------------|----------------------------------------------------------------------------------------------------|-----------------------------------|--------------------------------------|----------------------------------------------------------------------------------------------|--------------------------|-------------------|--------|
| bat Struktural<br>Tang-<br>al Berangkat Kemt | Intisari /<br>ringkasan<br>kegiatan                    | : Asosiasi Perguruan Tinggi Swasta Indonesia (APTISI) Wilayah IV A Jawa Barat<br>bekerjasama dengan Hewlett-Packard (HP), melaksanakan Workshop: "Leveraging<br>Technology for Accreditation, Internationalization, and Competitive Advantage"<br>dengan pemaparan dari Ketua APTISI Jawabarat Prof. Dr. Ir. H, Eddy Jusuf Sp. M.Si,<br>M.Kom, IPU, ASEAN Eng. Dengan pemaparan Strategi Akreditas Internasional di<br>Tingkat universitas dengan acuan akreditasi internasional, SPMI dan standart<br>internasional, IKU, OBE. Pemaparan HP indenesia Education dengan product HP<br>Education Ecosystem mendukung sarana dan prasarana pembelajaran berstandart<br>internasional dengan produk webcame, keyboard, mouse, tv, monitor, infocus<br>mendukung pembelajaran daring secara interaktif. Pemaran dari Prof. Zainal A.<br>Hasibuan, PhD tentang the power technology to drive competitive advantage in<br>higher education institutions, technology 4.0 and covide 19 and the data analytics o<br>students academic achievement using machine learning.                                                                                                    | n                                 | ¢,                                   | Anggota                                                                                      | Status Catata            | Searc             | h:     |
| 04 Juli 2024 Kami:<br>10 Juli 2024 Rabu,     | Kontribusi<br>pada Unit /<br>Fakultas /<br>Universitas | Untuk melakukan kerjasama dengan HP untuk menggunakan teknologi HP<br>menunjang proses sarana dan prasaran pembelajaran daring atau offline dalam<br>perangkat tekonologi yang didukung oleh HP serta percepatan akreditasi internasio<br>di pergururan tinggi suwasta "Leveraging Technology for Accreditation,<br>Internationalization, and Competitive Advantage" dengan pemaparan dari Ketua<br>APTISI Jawabarat Prof. Dr. Ir. H, Eddy Jusuf Sp, M.Si., M.Kom, IPU, ASEAN Eng. Deng<br>pemaparan Strategi Akreditas Internasional di Tingkat universitas dengan acuan<br>akreditasi internasional, SPMI dan standart internasional, IKU, OBE. Pemaparan HP<br>indenesia Education dengan product HP Education Ecosystem mendukung sarana c<br>prasarana pembelajaran berstandart internasional dengan produk webcame,<br>keyboard, mouse, tv, monitor, infocus mendukung pembelajaran daring secara<br>interaktif. Pemaran dari Prof. Zainal A. Hasibuan, PhD tentang the power technology<br>drive competitive advantage in higher education institutions, technology 4.0 and<br>covide 19 and the data analytics on students academic achievement using machine | inal<br>Jan<br>Jan<br>an<br>ar to | Leveraging<br>mpetitive<br>rta, Dian | 1. ARIES MAESYA<br>2. SULAEMAN<br>1. ARIES MAESYA<br>2. MOCHAMAD TEGUH<br>HARLIANDI<br>3. NA | terima sdm<br>terima sdm | Detail<br>Laporan |        |
|                                              | Rencana<br>tindak lanjut                               | learning.<br>: Perkenalan produk HP                                                                                                    |                                   |                                      |                                                                                              |                          | Detail            |        |
|                                              | Rencana<br>waktu<br>pelaksanaan<br>tindak lanjut       | : 8 Juli 2024                                                                                                    |                                   |                                      |                                                                                              |                          | Previous 1 Nex    | ĸt     |
|                                              | Foto                                                   | : 1. https://hrportal.unpak.ac.id/dokumen_laporan_sppd/KEGIATAN%2004%20JUU<br>02024.png                                                                                                    | 62                                |                                      |                                                                                              |                          |                   | •      |
|                                              | Undangan                                               | : 1. https://hrportal.unpak.ac.id/dokumen_laporan_sppd/Mewakili%20Rektor%20Sr<br>nar%20APTISI%20Wil%20IV%20A%20Jabar%2C%20Kamis%204%20Juli%20202<br>df                                                                                                    | <u>mi</u><br>4.p                  |                                      |                                                                                              |                          |                   |        |

### **LAPORAN PRESENSI**

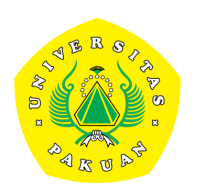

| HR Portal           |        | ≡                 |              |                                    |                            |          |                             |         |                        |                        |                        |            |                        | s s         |
|---------------------|--------|-------------------|--------------|------------------------------------|----------------------------|----------|-----------------------------|---------|------------------------|------------------------|------------------------|------------|------------------------|-------------|
| 🗄 Dashboard         |        | Lapora            | In Presens   | i<br>i                             |                            |          |                             |         |                        |                        |                        |            |                        |             |
| 📄 Cuti              | $\sim$ |                   |              |                                    |                            |          |                             |         |                        |                        |                        |            |                        |             |
| ] Izin              | $\sim$ | Tanggal<br>08/01/ | Awal<br>2024 |                                    |                            | <b>=</b> | Tanggal Akhir<br>08/26/2024 |         |                        |                        |                        |            |                        |             |
| 🕏 Klaim Presensi    | ~      |                   | 1            |                                    |                            |          |                             |         |                        |                        |                        |            |                        |             |
| SPPD                |        | Filter            |              |                                    |                            |          |                             |         |                        |                        |                        |            |                        |             |
| ATA MASTER          |        |                   |              |                                    |                            |          |                             |         |                        |                        |                        |            |                        |             |
| 🖹 Master Kalendar   |        | List D            | ata Presensi |                                    |                            |          |                             |         |                        |                        |                        |            |                        |             |
| APORAN & MONITORING |        | Fuel              | DDF          |                                    |                            |          |                             |         |                        |                        |                        |            |                        | Search:     |
| Monitoring          |        | Excel             | PDF          |                                    |                            |          |                             |         |                        |                        |                        |            |                        |             |
| E Laporan Presensi  |        | No. 🔶             | NIP/NIDN     | Name                               | <b>Unit Kerja</b><br>Pilih | ~        | <b>Status</b><br>Pilih ✔    | Total 븆 | 01/08/2024 🔶           | 02/08/2024 🖗           | 03/08/2024 🔶           | 04/08/2024 | 05/08/2024 🖗           | 06/08       |
|                     |        | 200               | 0417086801   | AGUS<br>SATORY                     | F. HUKUM                   |          | DOSEN                       | 22      | 07:26:13 -<br>15:00:00 | 07:09:59 -<br>16:56:43 | 07:51:25 -<br>18:42:26 |            | 06:38:37 -<br>15:28:38 | 07:2<br>16: |
|                     |        | 330               | 0418098906   | AKBAR<br>SUGIH<br>MIFTAHUL<br>HUDA | DIPLOMA                    |          | DOSEN                       | 22      | 07:28:17 -<br>16:28:19 | 07:28:19 -<br>14:00:00 | 07:18:38 -<br>12:00:00 |            | 07:36:38 -<br>15:58:48 | 07:3<br>15: |
|                     |        | 493               | 20293010249  | Solihah                            | BAUM                       |          | TENDIK                      | 22      | 07:51:16 -             | 07:38:53 -             | 08:06:24 -             |            | 08:00:00 -             | 07:4        |

# Terima kasih

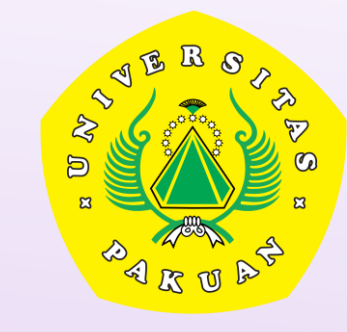